## いろいろな映像を見る

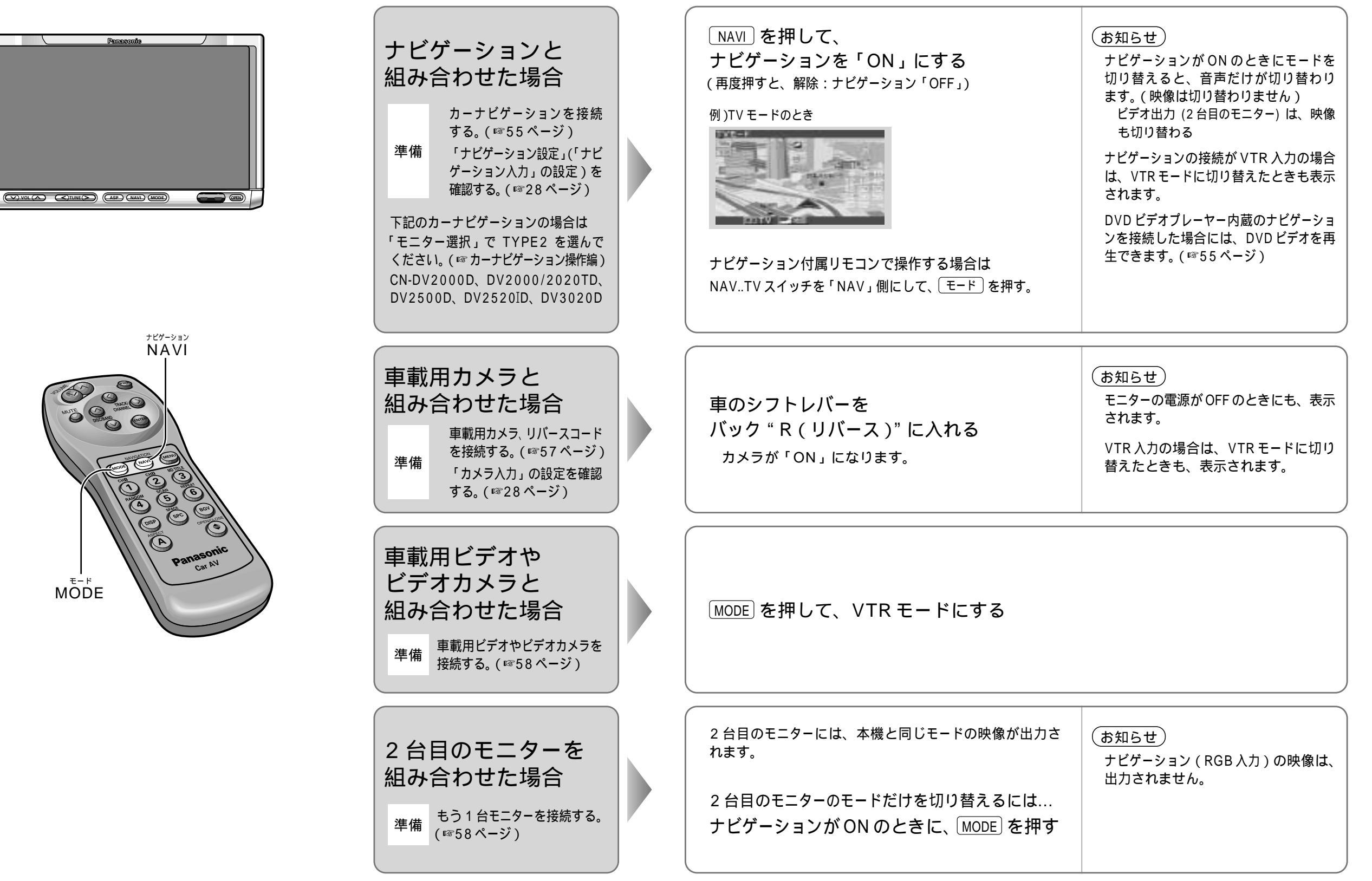